# Sentral Student Portal

How to get there. Open this web address:

https://web1.randwickb-h.schools.nsw.edu.au

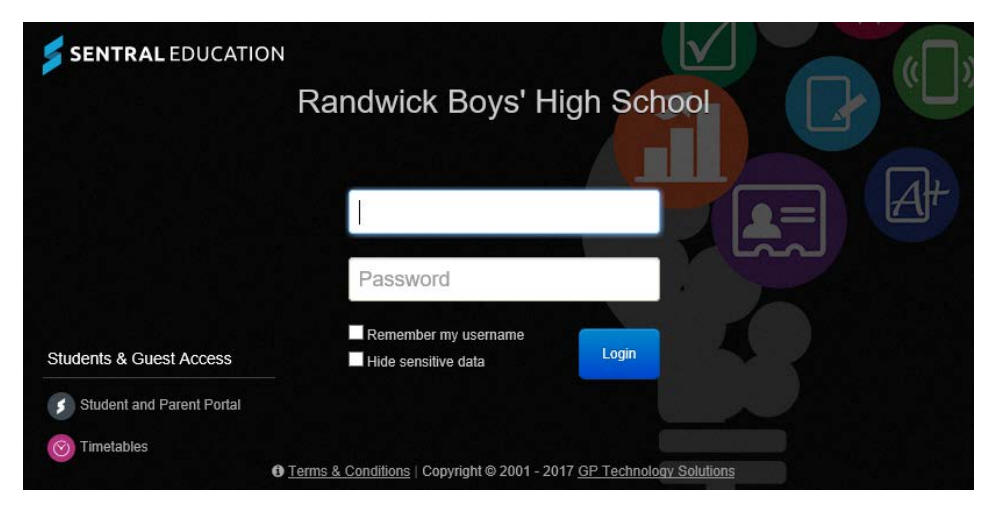

Click the Student/Parent portal link in the bottom left corner.

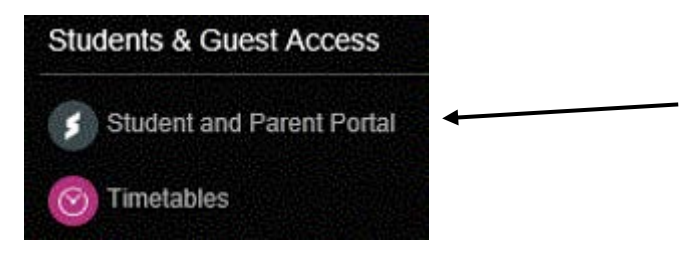

Type in your school user name and password

| LABORE TO NORE                                |  |  |  |  |
|-----------------------------------------------|--|--|--|--|
| Randwick Boys' High School                    |  |  |  |  |
| Student and Parent Portal                     |  |  |  |  |
| Please enter your username and password below |  |  |  |  |
| Username                                      |  |  |  |  |
| A Sign In                                     |  |  |  |  |
| Forgot Password?                              |  |  |  |  |
|                                               |  |  |  |  |

## Dashboard

#### Summary of the day's activities

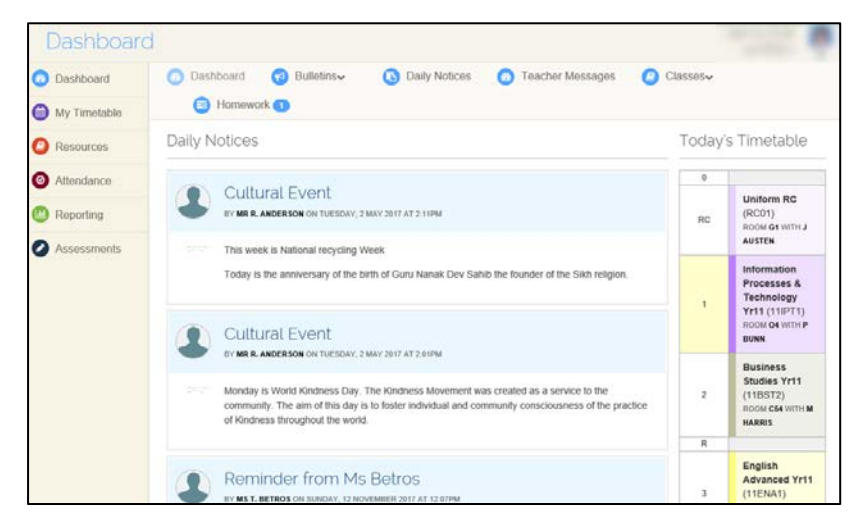

#### Homework

#### Two sections – Current and Completed

| a Dashboard                                                                                                    | Daily Notices     | 🐵 Teacher Messages 🛛 🙆 Classes  | Homework 1                     |
|----------------------------------------------------------------------------------------------------|-------------------|---------------------------------|--------------------------------|
| Homework                                                                                                    |                   |                                 | Current Completed              |
| Title                                                                                                    | Due Date Class    | Estimated Hours Overdue Actions |                                |
| Testing and Evaluating Software Systems                                                                                                    | 13/11/2017 11SW   | D1                              | Mark as Completed              |
|                                                                                                    |                   |                                 |                                |
|                                                                                                    |                   |                                 |                                |
| Dashboard     Sulletins     ✓     Sulletins     Sulletins     S | Daily Notices     | 🙆 Teacher Messages 🛛 🙆 Classes  | <ul> <li>Homework 1</li> </ul> |
| Homework                                                                                                    |                   |                                 | Current Completed              |
| Title                                                                                                    | Due Date Class    | Estimated Hours Overdue Actions |                                |
| Developing Information Systems                                                                                                    | 01/11/2017 11IPT1 |                                 |                                |
| Developing Information Systems 2                                                                                                    | 01/11/2017 11IPT1 |                                 |                                |
| Chapter 10 Exercises                                                                                                    | 06/11/2017 11IPT1 |                                 |                                |

### Timetable and Attendance

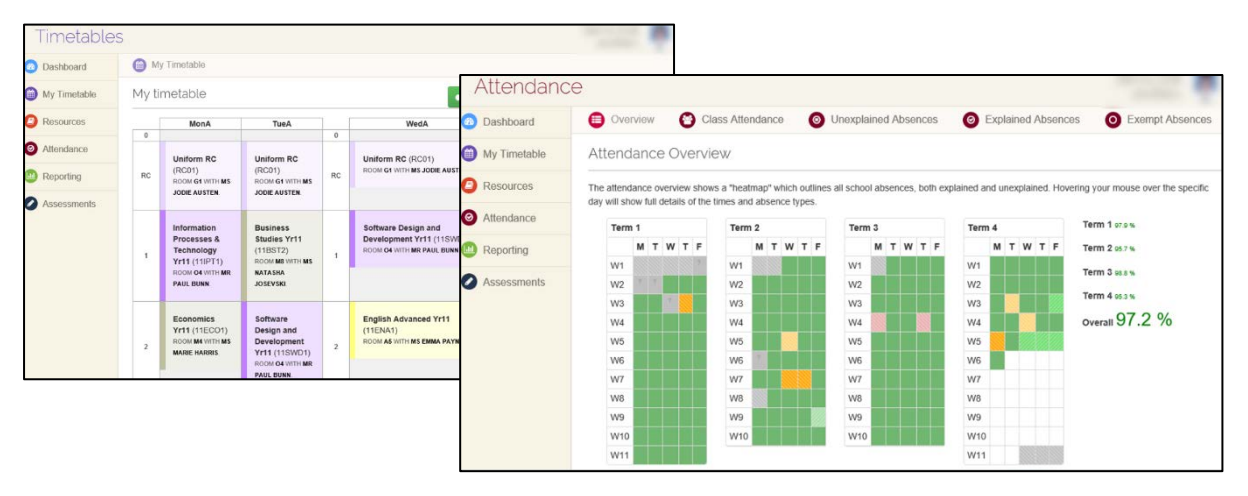